## System zgłoszeniowy Informatyki Dydaktyki WNEiZ UMK

## Dokumentacja użytkownika

Celem działania Systemu zgłoszeniowego Informatyki Dydaktyki WNEiZ UMK jest usprawnienie zgłaszania usterek dotyczących oprogramowania i awarii sprzętu znajdującego się w laboratoriach komputerowych WNEiZ UMK, a także usprawnienie komunikacji pomiędzy pracownikami Wydziału a służbami IT. System zapewnia efektywną kontrolę nad śledzeniem zgłaszanych usterek i awarii.

## **Opis systemu**

Po zalogowaniu się do serwisu dostępne są zakładki: "Mój widok", "Przegląd zgłoszeń", "Dodaj zgłoszenie" i "Plan pracy".

- "Mój widok" zawiera spis wszystkich zgłoszeń jakie dodał użytkownik, z podziałem na kategorie:
  - Nieprzypisane zgłoszenie w tej kategorii nie jest przypisane do osoby, której zadaniem jest je rozwiązać.
  - Zgłoszone przeze mnie zgłoszenia dodane przez użytkownika o statusie otwarte.
  - o Rozwiązane zgłoszenia o statusie rozwiązany.
  - Ostatnio zmodyfikowane (30 Dni) zgłoszenia, które zostały w jakikolwiek sposób zmodyfikowane.
  - Obserwowane przeze mnie zgłoszenia, które użytkownik obserwuje.
  - o "Oś czasu" zawiera powiadomienia dotyczące zgłoszeń.

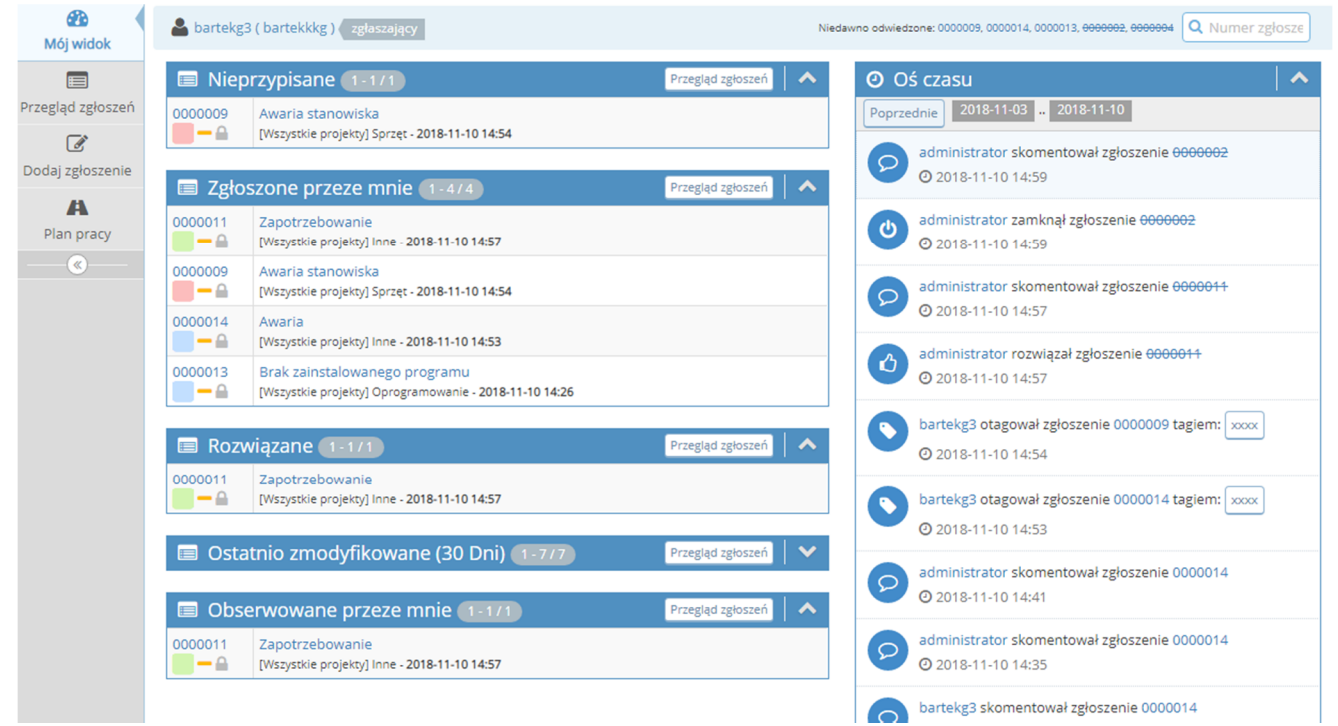

Rys.1. Widok przedstawiający zakładkę "Mój widok".

- "Przegląd zgłoszeń" zawiera dwie karty, pierwsza z nich "Filtry" dotyczy filtrowania zgłoszeń wyświetlanych na drugiej karcie "Przeglądanie zgłoszeń".
  - "Filtry" domyślnie nie ma zdefiniowanych filtrów dlatego na karcie
     "Przeglądanie zgłoszeń" widzimy wszystkie zgłoszenia bez względu na atrybuty jakie posiadają.
  - "Przeglądanie zgłoszeń" zawiera spis wszystkich zgłoszeń użytkownika, które nie zostały zamknięte przez administratora.

|                                   | 🔫 Filtr                                         | у                       |                      |          |                         |             |              |                     |                               |                                            |                   |                               |                      |                    |              | ≡ ∧           |
|-----------------------------------|-------------------------------------------------|-------------------------|----------------------|----------|-------------------------|-------------|--------------|---------------------|-------------------------------|--------------------------------------------|-------------------|-------------------------------|----------------------|--------------------|--------------|---------------|
| Przegląd zgłoszeń                 | Zgłaszający                                     | Przy                    | rzypisany do Obserwo |          | oserwowane przez Koment |             | Komentarz o  | omentarz od P       |                               | riorytet Ważność                           |                   | Widoczność                    |                      | Pokazuj przyklejon | e zgłoszenia |               |
|                                   | dowolny                                         | dowolny                 |                      | dowolny  |                         | dowolny     |              | dowe                | dowolny dowolny               |                                            | dowolny           |                               | Tak                  |                    |              |               |
| ß                                 | Kategoria                                       | Ukryj status            |                      | Status   |                         | Rozwiązanie |              | Używaj filtrów daty |                               | Filtruj według daty ostatniej aktualizacji |                   |                               |                      |                    |              |               |
| Dodaj zgłoszenie                  | dowolny zamknięty (i wyższe)                    |                         | dov                  | dowolny  |                         | dowolny     |              | Nie                 |                               | Nie                                        |                   |                               |                      |                    |              |               |
|                                   | Profil                                          | Platf                   | orma                 | Syst     | tem o                   | operacyjny  | Wersja syste | emu                 | Powi                          | iązania                                    | Znaczniki         |                               |                      |                    |              |               |
| A                                 | dowolny                                         | dowolny                 |                      | dowolny  |                         | dowolny     |              | dowe                | olny                          |                                            |                   |                               |                      |                    |              |               |
| Plan pracy                        | Miejsce                                         | ajsce Priorytet zadania |                      | Rodzaj   |                         |             |              |                     |                               |                                            |                   |                               |                      |                    |              |               |
|                                   | dowolny                                         | dowe                    | oiny                 | dov      | voiny                   | /           |              |                     |                               |                                            |                   |                               |                      |                    |              |               |
|                                   | Pokaż                                           | 50                      |                      | Sor      | tuj w                   | redług      | Aktualizacja | Malejąco            | Туро                          | dopasowania                                | Wszystkie warunki | Podświ                        | etl zmienione (w god | zinach)            | 6            |               |
|                                   | Szukai                                          |                         | Filtru               | i        |                         |             |              |                     |                               |                                            |                   |                               |                      |                    | ſ            | Wyczyść filtr |
|                                   | JZakuj                                          |                         |                      |          |                         |             |              |                     |                               |                                            |                   |                               |                      |                    | L            |               |
|                                   |                                                 |                         |                      |          |                         |             |              |                     |                               |                                            |                   |                               |                      |                    |              |               |
|                                   |                                                 | مراءر                   | danie zgłos          | zeń      | 11575                   |             |              |                     |                               |                                            |                   |                               |                      |                    |              |               |
| III Przeglądanie zgłoszen (1-575) |                                                 |                         |                      |          |                         |             |              |                     |                               |                                            |                   |                               |                      |                    |              |               |
|                                   | Drukuj zgłoszenia Eksport CSV Eksport do Excela |                         |                      |          |                         |             |              |                     |                               |                                            |                   |                               |                      |                    |              |               |
|                                   |                                                 | -                       |                      |          |                         |             |              |                     |                               |                                            |                   |                               |                      |                    |              |               |
|                                   |                                                 | Ρ                       | Identyfikator        | 2        | 9                       | Kate        | egoria       | Ważnoś              | ść                            |                                            | Status            |                               | Aktualizacja 🔻       | Temat              |              |               |
|                                   |                                                 | -                       | 0000014              | 3        |                         | Inne        |              | drobny              | /                             | przypisar                                  | y (administrator) |                               | 2018-11-10           | Awaria             |              |               |
|                                   |                                                 | - 0000013 Oprogr        |                      | Oprogram | nowanie drobny          |             | /            | przypisar           | przypisany (administrator) 20 |                                            | 2018-11-10        | Brak zainstalowanego programu | gramu                |                    |              |               |
|                                   |                                                 | -                       | 000002               |          |                         | Oprogram    | nowanie      | drobny              | /                             | rozwiązar                                  | y (administrator) |                               | 2018-11-10           | fffff              |              |               |
|                                   |                                                 | -                       | 0000011              | 1        |                         | Inne        |              | drobny              | / [                           | przypisar                                  | y (administrator) |                               | 2018-11-10           | Zapotrze           | bowanie      |               |
|                                   |                                                 | -                       | 000009               | 3        |                         | Sprzęt      |              | drobny              | /                             | nowy                                       |                   |                               | 2018-11-10           | Awaria st          | tanowiska    |               |
|                                   | Wybierz wszystkie Kopiuj V OK                   |                         |                      |          |                         |             |              |                     |                               |                                            |                   |                               |                      |                    |              |               |

Rys.2. Widok przedstawiający zakładkę "Przegląd zgłoszeń".

Po kliknięciu w identyfikator zgłoszenia zostaną wyświetlone karty:

- "Wyświetl szczegóły problemu" zawierająca informację na temat zgłoszonego problemu,
- "Aktywności" zawierająca komentarze dodane przez użytkowników,
- "Dodawanie komentarza" umożliwia dodanie komentarza, prywatnego(widoczny tylko dla użytkownika i administratorów) lub publicznego (widoczny dla wszystkich),
- "Historia zgłoszenia" przedstawia historię modyfikacji zgłoszenia.

| Mój widok                                  | Dartekgs (Dartektikg.) zgłaszający Niedawno odwiedzone: 0000013, 0000013, 0000003, 0000004, 0000013, 0000014, 0000013, 0000014, 0000014, 0000013, 0000014, 0000014, 000014, 000014, 0000000000 |                         |                           |               |                  |                  |  |  |  |  |
|--------------------------------------------|----------------------------------------------------------------------------------------------------|-------------------------|---------------------------|---------------|------------------|------------------|--|--|--|--|
| Przegląd zgłoszeń<br>C<br>Dodaj zgłoszenie | ≡ Wyświetl szczegóły problemu                                                                                                    |                         |                           |               |                  |                  |  |  |  |  |
|                                            | Przejdź do komentarzy Przejdź do histori                                                                                                    |                         |                           |               |                  |                  |  |  |  |  |
|                                            | Identyfikator                                                                                                    | Projekt                 | Kategoria                 | Widoczność    | Data zgłoszenia  | Data modyfikacji |  |  |  |  |
|                                            | 0000014                                                                                                    | WNEIZ                   | [Wszystkie projekty] Inne | prywatny      | 2018-11-10 14:27 | 2018-11-10 14:41 |  |  |  |  |
| Plan pracy                                 | Zgłaszający                                                                                                    | bartekg3 Przypisany do  |                           | administrator |                  |                  |  |  |  |  |
| ®                                          | Priorytet                                                                                                    | normalny                | Ważność                   | drobny        | Powtarzalność    | nie próbowano    |  |  |  |  |
|                                            | Status                                                                                                    | przypisany              | Rozwiązanie               | otwarty       |                  |                  |  |  |  |  |
|                                            | Temat                                                                                                    | 0000014: Awaria         |                           |               |                  |                  |  |  |  |  |
|                                            | Opis                                                                                                    | Nie działa rzutnik.     |                           |               |                  |                  |  |  |  |  |
|                                            | Znaczniki                                                                                                    | Brak powiązanych tagów. |                           |               |                  |                  |  |  |  |  |
|                                            | Powiąż tagi                                                                                                    | (Rozdziel używając ",") | • Powiąż                  |               |                  |                  |  |  |  |  |
|                                            | Miejsce                                                                                                    | Lab2                    |                           |               |                  |                  |  |  |  |  |
|                                            | Priorytet zadania Podam w opisie                                                                                                    |                         |                           |               |                  |                  |  |  |  |  |
|                                            | Rodzaj Usterka                                                                                                    |                         |                           |               |                  |                  |  |  |  |  |
|                                            | Observuj Klonuj                                                                                                    |                         |                           |               |                  |                  |  |  |  |  |

**Rys.3.** Widok przedstawiający kartę "Wyświetl szczegóły problemu" na zakładce "Przegląd zgłoszeń".

Opcja "Powiąż tagi" umożliwia powiązanie jednym tagiem kilku zgłoszeń, które np. mogą mieć pokrewny temat.

Opcja "Obserwuj" umożliwia obserwowanie zgłoszenia, jest ono widoczne w kategorii "Obserwowane przeze mnie".

Opcja "Klonuj" umożliwia dodanie nowego zgłoszenia, z załączeniem klonowanego.

| 😞 Aktywności                                                      |                              |  |  |  |  |  |
|-------------------------------------------------------------------|------------------------------|--|--|--|--|--|
| <b>▲ bartekg3</b><br>⊙ 2018-11-10 13:55<br>zgłaszający % −0000016 | Program potrzebny za miesiąc |  |  |  |  |  |
| ▲ administrator<br>© 2018-11-10 14:57<br>administrator % -0000021 | zadanie rozwiązane           |  |  |  |  |  |

Rys.4. Widok przedstawiający kartę "Aktywności" na zakładce "Przegląd zgłoszeń"

| 🗩 Dodawanie komentarza                                   |                                              |  |  |  |  |  |  |
|----------------------------------------------------------|----------------------------------------------|--|--|--|--|--|--|
| Widoczność                                               | prywatny                                     |  |  |  |  |  |  |
| Komentarz                                                |                                              |  |  |  |  |  |  |
| <b>Prześlij pliki</b><br>Maksymalny rozmiar: 2,097<br>KB | Upuść pliki tutaj aby przesłać (lub kliknij) |  |  |  |  |  |  |
| Dodaj komentarz                                          |                                              |  |  |  |  |  |  |

**Rys.5.** Widok przedstawiający kartę "Dodawanie komentarza" na zakładce "Przegląd zgłoszeń" (prywatny – widoczny tylko dla administratorów).

| D Historia zgłoszenia |                   |                           |                    |  |  |  |
|-----------------------|-------------------|---------------------------|--------------------|--|--|--|
| Data zmiany           | Nazwa użytkownika | Pole                      | Zmiana             |  |  |  |
| 2018-11-10 14:27      | bartekg3          | Nowe zgłoszenie           |                    |  |  |  |
| 2018-11-10 14:29      | administrator     | Przypisany do             | => administrator   |  |  |  |
| 2018-11-10 14:29      | administrator     | Status                    | nowy => przypisany |  |  |  |
| 2018-11-10 14:31      | bartekg3          | Dodano komentarz: 0000017 |                    |  |  |  |
| 2018-11-10 14:35      | administrator     | Dodano komentarz: 0000018 |                    |  |  |  |
| 2018-11-10 14:41      | administrator     | Dodano komentarz: 0000020 |                    |  |  |  |

**Rys.6.** Widok przedstawiający kartę "Dodawanie komentarza" na zakładce "Przegląd zgłoszeń".

- "Dodaj zgłoszenie" widok umożliwia wprowadzenie istotnych informacji dotyczących zgłoszenia:
  - "Kategoria" aktualnie do wyboru są cztery kategorie: "Inne",
     "Oprogramowanie", "Sprzęt" i "Sieć".
  - o "Miejsce" laboratorium, którego dotyczy zgłoszenie.
  - "Priorytet zadania" do wyboru 3 opcje "Podam w opisie", "Bardzo pilne", "Pilne".
  - o "Rodzaj" rodzaj zgłoszenia.
  - o "Temat"
  - o "Opis"
  - o "Prześlij pliki"
  - "Widoczność" do wyboru tylko opcja "prywatny"(zgłoszenie widoczne tylko dla administratorów).
  - "Pozostań w zgłoszeniu" jeśli wybierzemy opcję "Kontynuuj zgłaszanie" wówczas po wysłaniu zgłoszenia ponownie zostanie wyświetlona karta

"Wprowadź szczegóły zgłoszenia" umożliwiająca dodanie nowego zgłoszenia. Jeśli nie wybierzemy tej opcji użytkownik zostanie przeniesiony do zakładki "Przegląd zgłoszeń" z kartą "Wyświetl szczegóły problemu".

| Mój widok         |                                                |                                               |            |  |  |  |  |  |  |
|-------------------|------------------------------------------------|-----------------------------------------------|------------|--|--|--|--|--|--|
|                   | C Wprowadź szczegóły zgłoszenia                |                                               |            |  |  |  |  |  |  |
| Przegląd zgłoszeń | * Kategoria                                    | (wybierz) v                                   |            |  |  |  |  |  |  |
| Dodaj zgłoszenie  | * Miejsce                                      | Lab1 •                                        |            |  |  |  |  |  |  |
| A                 | * Priorytet zadania                            | Podam w opisie 🔻                              |            |  |  |  |  |  |  |
| Plan pracy        | * Rodzaj                                       | Usterka      Przygotowanie pracowni      Inne |            |  |  |  |  |  |  |
|                   | *Temat                                         | Awaria stanowiska                             |            |  |  |  |  |  |  |
|                   | *Opis                                          | Komputer nr 23 nie uruchamia się.             |            |  |  |  |  |  |  |
|                   |                                                |                                               | ĥ          |  |  |  |  |  |  |
|                   | Prześlij pliki<br>Maksymalny rozmiar: 2,097 KB | Upuść pliki tutaj aby przesłać (lub kliknij)  |            |  |  |  |  |  |  |
|                   | Widoczność                                     | publiczny  o prywatny                         |            |  |  |  |  |  |  |
|                   | Pozostań w zgłoszeniu                          | Kontynuuj zgłaszanie                          |            |  |  |  |  |  |  |
|                   | Wyślij zgłoszenie                              |                                               | * wymagane |  |  |  |  |  |  |

**Rys.7.** Widok przedstawiający kartę "Wprowadź szczegóły zgłoszenia" na zakładce "Dodaj zgłoszenie".